# Configurar o túnel IPsec entre Cisco WLC e ISE

# Contents

| Introdução               |
|--------------------------|
| Pré-requisitos           |
| Requisitos               |
| Componentes Utilizados   |
| Informações de Apoio     |
| Configurar               |
| Diagrama de Rede         |
| Configuração do ISE      |
| Configuração da WLC 9800 |
| Verificar                |
| WLC                      |
| ISE                      |
| Captura do pacote        |
| Troubleshooting          |
| Depurações de WLC        |
| depurações do ISE        |
| Referências              |

# Introdução

Este documento descreve a configuração do Internet Protocol Security (IPsec) entre a WLC 9800 e o servidor ISE para proteger a comunicação Radius & TACACS.

# Pré-requisitos

### Requisitos

A Cisco recomenda que você tenha conhecimento destes tópicos:

- ISE
- Configuração da WLC Cisco IOS® XE
- Conceitos gerais de IPsec
- Conceitos gerais do RADIUS
- Conceitos gerais do TACACS

### **Componentes Utilizados**

As informações neste documento são baseadas nestas versões de software e hardware:

- Controlador sem fio: C9800-40-K9 executando 17.09.04a
- Cisco ISE: Executando o Patch 4 da Versão 3
- Switch: 9200-L-24P

As informações neste documento foram criadas a partir de dispositivos em um ambiente de laboratório específico. Todos os dispositivos utilizados neste documento foram iniciados com uma configuração (padrão) inicial. Se a rede estiver ativa, certifique-se de que você entenda o impacto potencial de qualquer comando.

# Informações de Apoio

O IPsec é uma estrutura de padrões abertos desenvolvida pela IETF. Ele fornece segurança para a transmissão de informações confidenciais por redes desprotegidas, como a Internet. O IPsec atua na camada de rede, protegendo e autenticando pacotes IP entre dispositivos IPsec participantes (pares), como roteadores Cisco. Use o IPsec entre a WLC 9800 e o servidor ISE para proteger a comunicação RADIUS e TACACS.

# Configurar

### Diagrama de Rede

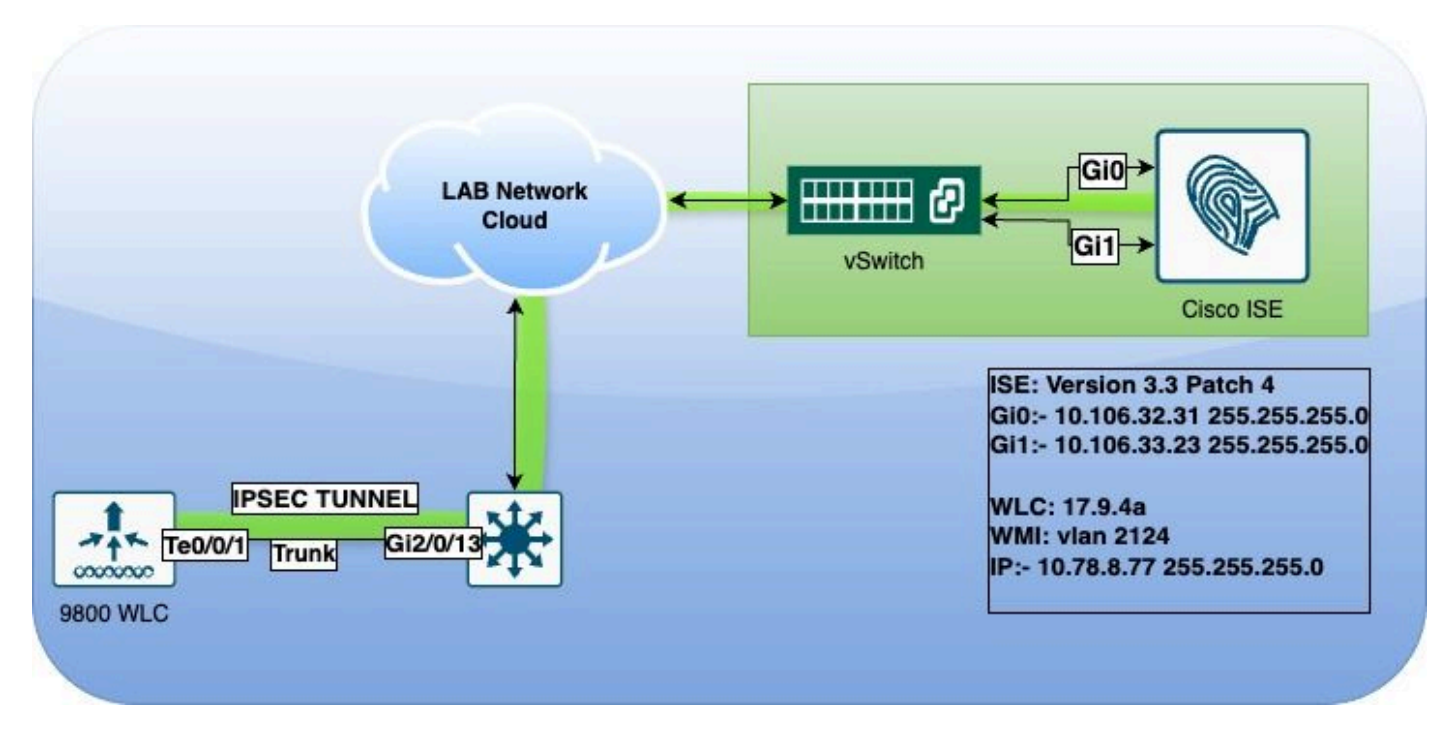

Diagrama de Rede

### Configuração do ISE

O Cisco ISE suporta IPsec em modos de túnel e transporte. Quando você habilita o IPsec em uma interface Cisco ISE e configura os correspondentes, um túnel IPsec é criado entre o Cisco ISE e o NAD para proteger a comunicação.

Você pode definir uma chave pré-compartilhada ou usar certificados X.509 para autenticação IPsec. O IPsec pode ser habilitado em interfaces Gigabit Ethernet 1 a Gigabit Ethernet 5.

O Cisco ISE versões 2.2 e posteriores oferecem suporte a IPsec.

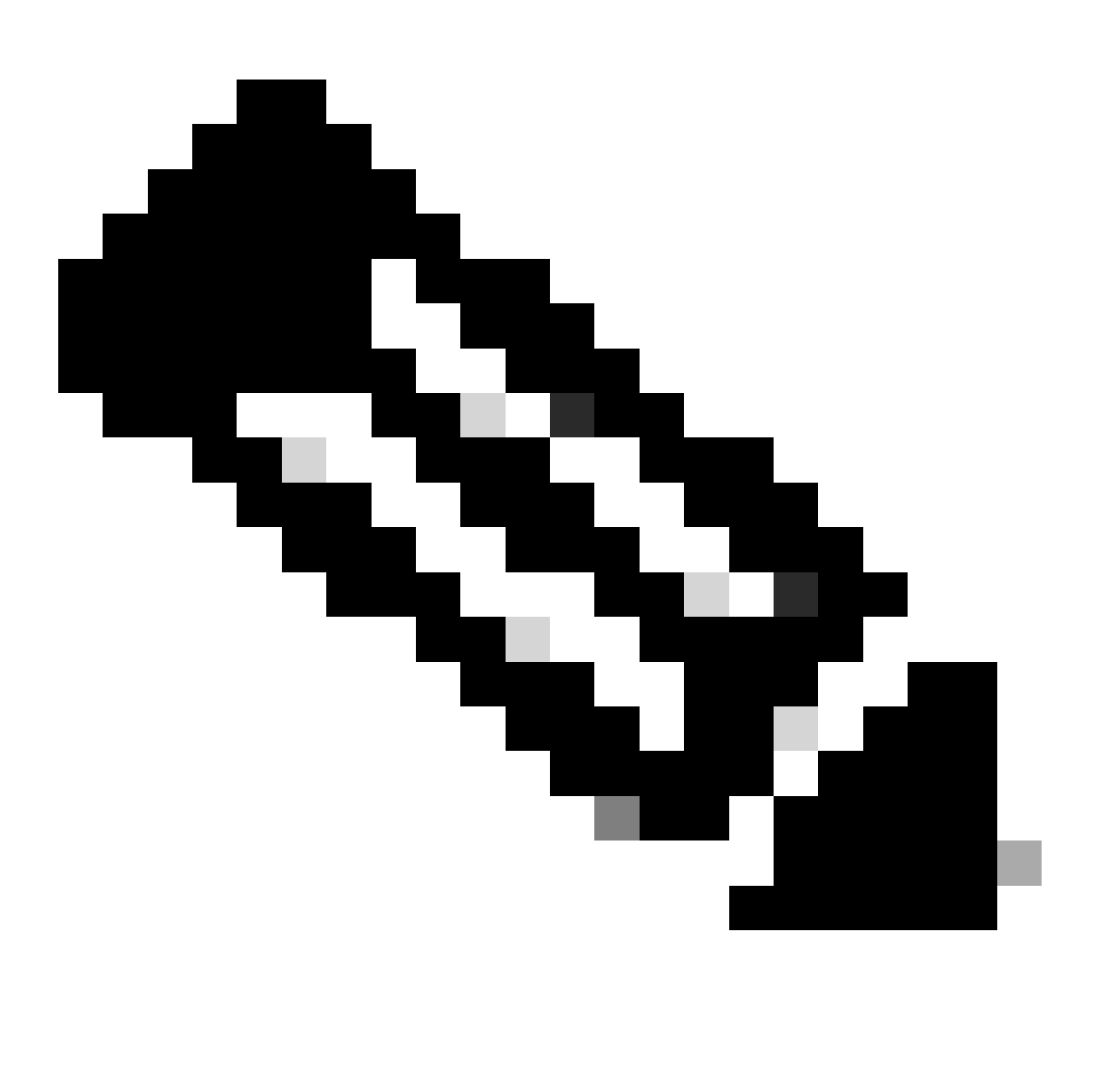

Note: Verifique se você tem uma licença do Cisco ISE Essentials.

Adicione um dispositivo de acesso à rede (NAD) com um endereço IP específico na janela Dispositivos de rede.

Na GUI do Cisco ISE, passe o mouse sobre Administration e navegue para System > Settings > Protocols > IPsec > Native IPsec.

Clique em Adicionar para configurar uma associação de segurança entre um PSN do Cisco ISE e um NAD.

- Selecione o nó.
- Especifique o endereço IP NAD.

- Escolha a interface de tráfego IPsec necessária.
- Insira a chave pré-compartilhada a ser usada no NAD também.

Na seção Geral, insira os detalhes especificados.

- Escolha o IKEv2.
- Selecione o modo Tunnel.
- Selecione ESP como o protocolo ESP/AH.

| Client Provisioning        | Native IPsec Configuration > ise3genvc                              |  |  |  |  |
|----------------------------|---------------------------------------------------------------------|--|--|--|--|
| FIPS Mode                  | Configure a security association between a Cisco ISE PSN and a NAD. |  |  |  |  |
| Security Settings          | Node-Specific Settings                                              |  |  |  |  |
| Alarm Settings             | Select Node                                                         |  |  |  |  |
| General MDM / UEM Settings | ise3genvc ~                                                         |  |  |  |  |
| Posture >                  | NAD IP Address<br>10.78.8.77                                        |  |  |  |  |
| Profiling                  |                                                                     |  |  |  |  |
| Protocols ~                | Native IPsec Traffic Interface       Gigabit Ethernet 1             |  |  |  |  |
| EAP-FAST ~                 |                                                                     |  |  |  |  |
| EAP-TLS                    |                                                                     |  |  |  |  |
| PEAP                       | Authentication Settings                                             |  |  |  |  |
| EAP-TTLS                   |                                                                     |  |  |  |  |
| RADIUS                     | Pre-shared Key                                                      |  |  |  |  |
| IPSec ~                    | X 509 Contificate                                                   |  |  |  |  |
| Native IPSec               |                                                                     |  |  |  |  |
|                            | General Settings                                                    |  |  |  |  |
| Endpoint Scripts >         | IKE Version                                                         |  |  |  |  |
| Proxy                      | <u>IKEv2</u> ~                                                      |  |  |  |  |
| SMTP Server                | Mode                                                                |  |  |  |  |
| SMS Gateway                | Tunnel V                                                            |  |  |  |  |
| System Time                | ESP/AH Protocol                                                     |  |  |  |  |
| API Settings               | ESP 🗸                                                               |  |  |  |  |
| Data Connect               |                                                                     |  |  |  |  |
|                            | IKE Reauth Time 86400                                               |  |  |  |  |
|                            |                                                                     |  |  |  |  |

Configuração de IPSec nativo do ISE

Nas configurações da Fase Um:

- Escolha AES256 como algoritmo de criptografia.
- Selecione SHA512 como possui algoritmo.
- Selecione GROUP14 como grupo DH.

Nas configurações da Fase Dois:

- Escolha AES256 como algoritmo de criptografia.
- Selecione SHA512 como possui algoritmo.

#### Phase One Settings

Configure IKE SA Configuration security settings to protect communications between two IKE daemons.

| Encryption Algorithm                                                                                                    |                 |               |             |                |
|----------------------------------------------------------------------------------------------------|-----------------|---------------|-------------|----------------|
| AES256                                                                                                    | ~               |               |             |                |
| Hash Algorithm                                                                                                    |                 |               |             |                |
| SHA512                                                                                                    | ~               |               |             |                |
| DH Group                                                                                                    |                 |               |             |                |
| GROUP14                                                                                                    | ~               |               |             |                |
| Re-key time<br>14400                                                                                                    | 0               | _             |             |                |
|                                                                                                    |                 |               |             |                |
|                                                                                                    |                 | _             |             |                |
| Phase Two Settings                                                                                                    |                 |               |             |                |
| nase i ne cettings                                                                                                    |                 |               |             |                |
| nase i we cettings                                                                                                    |                 |               |             |                |
| Configure Native IPsec SA Configu                                                                                                    | uration securit | y settings t  | o protect I | P traffic betw |
| Configure Native IPsec SA Configu                                                                                                    | uration securit | ty settings t | o protect I | P traffic betw |
| Configure Native IPsec SA Configu                                                                                                    | uration securit | y settings t  | o protect I | P traffic betv |
| Configure Native IPsec SA Configu<br>Encryption Algorithm<br>AES256                                                                                    | uration securit | y settings t  | o protect I | P traffic betv |
| Configure Native IPsec SA Configu<br>Encryption Algorithm<br>AES256<br>Hash Algorithm                                                                  | uration securit | ry settings t | o protect I | P traffic betv |
| Configure Native IPsec SA Configu<br>Encryption Algorithm<br>AES256<br>Hash Algorithm<br>SHA512                                                        | uration securit | ry settings t | o protect I | P traffic betv |
| Configure Native IPsec SA Configu<br>Encryption Algorithm<br>AES256<br>Hash Algorithm<br>SHA512<br>DH Group (optional)                                 | uration securit | ty settings t | o protect I | P traffic betv |
| Configure Native IPsec SA Configu<br>Encryption Algorithm<br>AES256<br>Hash Algorithm<br>SHA512<br>DH Group (optional)<br>None                         | uration securit | y settings t  | o protect I | P traffic betv |
| Configure Native IPsec SA Configu<br>Encryption Algorithm<br>AES256<br>Hash Algorithm<br>SHA512<br>DH Group (optional)<br>None<br>Re-key time          | uration securit | ry settings t | o protect I | P traffic betv |
| Configure Native IPsec SA Configu<br>Encryption Algorithm<br>AES256<br>Hash Algorithm<br>SHA512<br>DH Group (optional)<br>None<br>Re-key time<br>14400 | uration securit | ty settings t | o protect I | P traffic betv |
| Configure Native IPsec SA Configu<br>Encryption Algorithm<br>AES256<br>Hash Algorithm<br>SHA512<br>DH Group (optional)<br>None<br>Re-key time<br>14400 | uration securit | ry settings t | o protect I | P traffic betv |
| Configure Native IPsec SA Configu<br>Encryption Algorithm<br>AES256<br>Hash Algorithm<br>SHA512<br>DH Group (optional)<br>None<br>Re-key time<br>14400 | uration securit | ty settings t | o protect I | P traffic betv |

two endpoints.

Save

Configuração de IPSec fase 1 e fase 2

Configure uma rota da CLI do ISE para a WLC usando o gateway eth1 como o próximo salto.

#### <#root>

ise3genvc/admin#configure t Entering configuration mode terminal

ise3genvc/admin(config)#ip route 10.78.8.77 255.255.255.255 gateway 10.106.33.1

ise3genvc/admin#show ip route | include 10.78.8.77 10.78.8.77 10.106.33.1 eth1

### Configuração da WLC 9800

A configuração IPSec da WLC 9800 não é exposta na GUI, portanto, toda a configuração precisa ser feita na CLI.

Estas são as etapas de configuração do servidor ISE. Cada etapa é acompanhada por comandos CLI relevantes nesta seção para fornecer orientação.

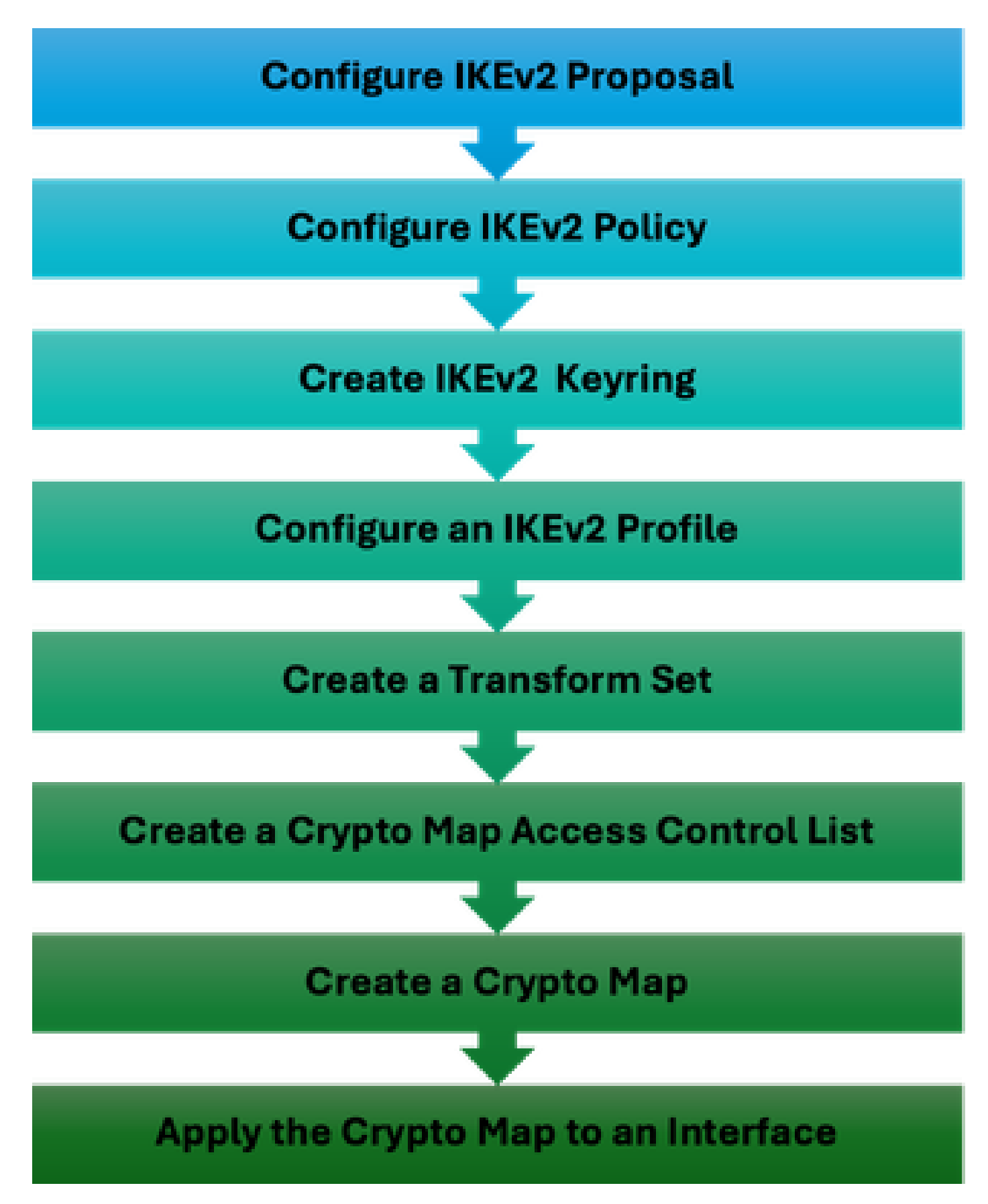

Etapas de configuração de IPSec da WLC

Configuração de proposta de IKEv2

Para iniciar a configuração, entre no modo de configuração global e crie uma proposta IKEv2. Atribua um nome exclusivo à proposta para fins de identificação.

crypto ikev2 proposal ipsec-prop encryption aes-cbc-256 integrity sha512 group 14 exit

Em seguida, configure uma política e mapeie a proposta criada anteriormente nessa política.

crypto ikev2 policy ipsec-policy proposal ipsec-prop exit

Defina um crypto keyring a ser usado durante a autenticação IKE. Este keyring contém as credenciais de autenticação necessárias.

```
crypto ikev2 keyring mykey
peer ise
address 10.106.33.23 255.255.255
pre-shared-key Cisco!123
exit
```

Configure um perfil IKEv2 que atue como um repositório para parâmetros não negociáveis do SA IKE. Isso inclui identidades locais ou remotas, métodos de autenticação e serviços disponíveis para pares autenticados.

```
crypto ikev2 profile ipsec-profile
match identity remote address 10.106.33.23 255.255.255.255
authentication remote pre-share
authentication local pre-share
keyring local mykey
exit
```

Crie um conjunto de transformação e configure-o para operar no modo de túnel.

```
crypto ipsec transform-set TSET esp-aes 256 esp-sha512-hmac
mode tunnel
exit
```

Crie uma ACL para permitir a comunicação apenas com o IP da interface do ISE.

ip access-list extended ISE\_ALLOW
 10 permit ip host 10.78.8.77 host 10.106.33.23

Configure um mapa de criptografia da configuração global. Anexe o conjunto de transformação, o perfil IPsec e a ACL ao mapa de criptografia.

```
crypto map ikev2-cryptomap 1 ipsec-isakmp
set peer 10.106.33.23
set transform-set TSET
set ikev2-profile ipsec-profile
match address ISE_ALLOW
```

Finalmente, anexe o mapa de criptografia à interface. Neste cenário, a interface de gerenciamento sem fio que transporta o tráfego RADIUS é mapeada dentro da VLAN da interface de gerenciamento.

int vlan 2124 crypto map ikev2-cryptomap

## Verificar

#### WLC

Comandos show disponíveis para verificar o IPSec na WLC 9800.

- show ip access-lists
- show crypto map
- show crypto ikev2 sa detailed
- show crypto ipsec sa detail

#### <#root>

POD6\_9800#show ip access-lists ISE\_ALLOW Extended IP access list ISE\_ALLOW 10 permit ip host 10.78.8.77 host 10.106.33.23 (6 matches)

POD6\_9800#show crypto map Interfaces using crypto map MAP-IKEV2:

Crypto Map IPv4 "ikev2-cryptomap" 1 ipsec-isakmp

Peer = 10.106.33.23

```
IKEv2 Profile:
ipsec-profile
Access-List SS dynamic: False
Extended IP access list ISE_ALLOW
access-list ISE_ALLOW
permit ip host 10.78.8.77 host 10.106.33.23
Current peer: 10.106.33.23
Security association lifetime: 4608000 kilobytes/3600 seconds
Dualstack (Y/N): N
Responder-Only (Y/N): N
PFS (Y/N): N
Mixed-mode : Disabled
Transform sets={
TSET: { esp-256-aes esp-sha512-hmac } ,
}
Interfaces using crypto map ikev2-cryptomap:
Vlan2124
POD6_9800#show crypto ikev2 sa detailed
IPv4 Crypto IKEv2 SA
Tunnel-id Local Remote fvrf/ivrf Status
1
10.78.8.77/500 10.106.33.23/500
none/none READY
Encr: AES-CBC, keysize: 256, PRF: SHA512, Hash: SHA512, DH Grp:14, Auth sign: PSK, Auth verify: PSK
Life/Active Time: 86400/617 sec
CE id: 1699, Session-id: 72
Local spi: BA3FFBBFCF57E6A1 Remote spi: BEE60CB887998D58
Status Description: Negotiation done
Local id: 10.78.8.77
Remote id: 10.106.33.23
Local req msg id: O Remote req msg id: 2
Local next msg id: O Remote next msg id: 2
```

Local req queued: 0 Remote req queued: 2 Local window: 5 Remote window: 1

DPD configured for 0 seconds, retry 0

Fragmentation not configured. Dynamic Route Update: disabled Extended Authentication not configured. NAT-T is not detected Cisco Trust Security SGT is disabled Initiator of SA : No PEER TYPE: Other IPv6 Crypto IKEv2 SA POD6\_9800#show crypto ipsec sa detail interface: Vlan2124 Crypto map tag: ikev2-cryptomap, local addr 10.78.8.77 protected vrf: (none) local ident (addr/mask/prot/port): (10.78.8.77/255.255.255.255/0/0) remote ident (addr/mask/prot/port): (10.106.33.23/255.255.255.0/0) current\_peer 10.106.33.23 port 500 PERMIT, flags={origin\_is\_acl,} #pkts encaps: 285, #pkts encrypt: 285, #pkts digest: 285 #pkts decaps: 211, #pkts decrypt: 211, #pkts verify: 211 #pkts compressed: 0, #pkts decompressed: 0 #pkts not compressed: 0, #pkts compr. failed: 0 #pkts not decompressed: 0, #pkts decompress failed: 0 #pkts no sa (send) 0, #pkts invalid sa (rcv) 0 #pkts encaps failed (send) 0, #pkts decaps failed (rcv) 0 #pkts invalid prot (recv) 0, #pkts verify failed: 0 #pkts invalid identity (recv) 0, #pkts invalid len (rcv) 0 #pkts replay rollover (send): 0, #pkts replay rollover (rcv) 0 ##pkts replay failed (rcv): 0 #pkts tagged (send): 0, #pkts untagged (rcv): 0 #pkts not tagged (send): 0, #pkts not untagged (rcv): 0 #pkts internal err (send): 0, #pkts internal err (recv) 0 local crypto endpt.: 10.78.8.77, remote crypto endpt.: 10.106.33.23 plaintext mtu 1022, path mtu 1100, ip mtu 1100, ip mtu idb Vlan2124 current outbound spi: 0xCCC04668(3435153000) PFS (Y/N): N, DH group: none inbound esp sas: spi: 0xFEACCF3E(4272738110) transform: esp-256-aes esp-sha512-hmac, in use settings ={Tunnel, } conn id: 2379, flow\_id: HW:379, sibling\_flags FFFFFF80000048, crypto map: ikev2-cryptomap, initiator sa timing: remaining key lifetime (k/sec): (4607994/2974) IV size: 16 bytes replay detection support: Y Status: ACTIVE(ACTIVE) inbound ah sas:

inbound pcp sas:

outbound esp sas: spi: 0xCCC04668(3435153000) transform: esp-256-aes esp-sha512-hmac , in use settings ={Tunnel, } conn id: 2380, flow\_id: HW:380, sibling\_flags FFFFFFF80000048, crypto map: ikev2-cryptomap, initiator sa timing: remaining key lifetime (k/sec): (4607994/2974) IV size: 16 bytes replay detection support: Y Status: ACTIVE(ACTIVE)

outbound ah sas:

outbound pcp sas:

ISE

<#root>

ise3genvc/admin#application configure ise

It will present multiple options. Select option 34.

[34]View Native IPSec status

45765332-52dd-4311-93ed-44fd64c55585: #1, ESTABLISHED, IKEv2, bee60cb887998d58\_i\* ba3ffbbfcf57e6a1\_r local '10.106.33.23' @ 10.106.33.23[500] remote '10.78.8.77' @ 10.78.8.77[500] AES\_CBC-256/HMAC\_SHA2\_512\_256/PRF\_HMAC\_SHA2\_512/MODP\_2048 established 1133s ago, rekeying in 6781s, reauth in 78609s net-net-45765332-52dd-4311-93ed-44fd64c55585: #2, reqid 1, INSTALLED,

TUNNEL, ESP:AES\_CBC-256/HMAC\_SHA2\_512\_256

installed 1133s ago, rekeying in 12799s, expires in 14707s in ccc04668, 5760 bytes, 96 packets, 835s ago out feaccf3e, 5760 bytes, 96 packets, 835s ago

local 10.106.33.23/32

remote 10.78.8.77/32

Enter 0 to exit from this context.

| Profiling   | ø | 😂 Duplicate Edit Add Disable Enable Remove |                |               |                   |                     |             |             |
|-------------|---|--------------------------------------------|----------------|---------------|-------------------|---------------------|-------------|-------------|
| Protocols ~ |   | ISE Nodes                                  | NAD IP Address | Tunnel Status | IPsec Interface   | Authentication Type | VTI Enabled | IKE Version |
| FAR-FLOT    |   | 🖌 ise3gerwc                                | 10.78.8.77     | Z ESTABLISHED | GigabitEthernet 1 | Pre-shared Key      | false       |             |
| EAP-TLS     |   |                                            |                |               |                   |                     |             |             |
| PEAP        |   |                                            |                |               |                   |                     |             |             |
| EAP-TTLS    |   |                                            |                |               |                   |                     |             |             |
| RADIUS      |   |                                            |                |               |                   |                     |             |             |
| IPSec V     |   |                                            |                |               |                   |                     |             |             |
|             |   |                                            |                |               |                   |                     |             |             |

GUI do ISE mostrando o status do IPSec

### Captura do pacote

Use um EPC no WLC para garantir que o tráfego RADIUS do cliente atravesse o túnel ESP. Usando uma captura do plano de controle, você pode observar os pacotes que saem do plano de controle em um estado não criptografado, que são criptografados e transmitidos para a rede com fio.

| No. | Time            | Source       | Destination  | Protocol | Length Info                  |
|-----|-----------------|--------------|--------------|----------|------------------------------|
|     | 136 13:         | 10.78.8.77   | 10.106.33.23 | RADIUS   | 432 Access-Request id=119    |
|     | 137 13:         | 10.78.8.77   | 10.106.33.23 | ESP      | 526 ESP (SPI=0xc3a824d7)     |
|     | 138 13:         | 10.106.33.23 | 10.78.8.77   | ESP      | 254 ESP (SPI=0xc19b26e9)     |
|     | 139 13 <b>:</b> | 10.106.33.23 | 10.78.8.77   | RADIUS   | 165 Access-Challenge id=119  |
|     | 144 13:         | 10.78.8.77   | 10.106.33.23 | RADIUS   | 705 Access-Request id=120    |
|     | 145 13:         | 10.78.8.77   | 10.106.33.23 | ESP      | 798 ESP (SPI=0xc3a824d7)     |
|     | 194 13:         | 10.106.33.23 | 10.78.8.77   | ESP      | 1262 ESP (SPI=0xc19b26e9)    |
|     | 195 13 <b>:</b> | 10.106.33.23 | 10.78.8.77   | RADIUS   | 1177 Access-Challenge id=120 |
|     | 214 13:         | 10.78.8.77   | 10.106.33.23 | RADIUS   | 507 Access-Request id=121    |
|     | 215 13:         | 10.78.8.77   | 10.106.33.23 | ESP      | 590 ESP (SPI=0xc3a824d7)     |
|     | 216 13:         | 10.106.33.23 | 10.78.8.77   | ESP      | 1262 ESP (SPI=0xc19b26e9)    |
|     | 217 13:         | 10.106.33.23 | 10.78.8.77   | RADIUS   | 1173 Access-Challenge id=121 |
|     | 240 13:         | 10.78.8.77   | 10.106.33.23 | RADIUS   | 507 Access-Request id=122    |
|     | 241 13:         | 10.78.8.77   | 10.106.33.23 | ESP      | 590 ESP (SPI=0xc3a824d7)     |
|     | 242 13:         | 10.106.33.23 | 10.78.8.77   | ESP      | 414 ESP (SPI=0xc19b26e9)     |

Pacotes IPSec entre WLC e ISE

# Troubleshooting

### Depurações de WLC

Como a WLC 9800 opera no Cisco IOS XE, você pode utilizar comandos de depuração IPSec semelhantes aos de outras plataformas Cisco IOS XE. Aqui estão dois comandos-chave úteis para solucionar problemas do IPSec.

- debug crypto ikev2
- debug crypto ikev2 error

depurações do ISE

Use esse comando na CLI do ISE para exibir logs do IPSec. Comandos de depuração não são necessários no WLC.

• show logging application strongswan/charon.log tail

# Referências

<u>Guia de Configuração de Software do Cisco Catalyst 9800 Series Wireless Controller, Cisco IOS</u> <u>XE Cupertino 17.9.x</u>

Segurança IPsec para comunicação segura entre Cisco ISE e NAD

Configurando o Internet Key Exchange versão 2 (IKEv2)

Configurar o IPsec nativo do ISE 3.3 para comunicação NAD segura (Cisco IOS XE)

#### Sobre esta tradução

A Cisco traduziu este documento com a ajuda de tecnologias de tradução automática e humana para oferecer conteúdo de suporte aos seus usuários no seu próprio idioma, independentemente da localização.

Observe que mesmo a melhor tradução automática não será tão precisa quanto as realizadas por um tradutor profissional.

A Cisco Systems, Inc. não se responsabiliza pela precisão destas traduções e recomenda que o documento original em inglês (link fornecido) seja sempre consultado.